| カンガルー・マジックII 🖅 SEI                            | NŒ                                       | 日付                                        |                                        |
|-----------------------------------------------|------------------------------------------|-------------------------------------------|----------------------------------------|
| 様 (ID:<br>メニュー                                | )                                        |                                           | ゑお客さまサポート▼                             |
| ιンガルー・マジックェ メニ                                |                                          |                                           |                                        |
| 1.出荷準備                                        | 2.出荷登録内容の確認                              | 3.送り状、荷札印刷                                | 4.出荷確定                                 |
| <u>出荷登録</u><br>1件ごとに登録                        | 出荷情報修正・削除<br>出荷情報を検索し<br>修正・削除・印刷状況を確認   | <u>送り状一括印刷</u> / <u>再印刷</u><br>送り状をまとめて印刷 | 出荷一覧表印刷 / 再印刷<br>確定した出荷情報を<br>出荷一覧表に印刷 |
| <u>出荷データー括登録</u><br>外部ファイルを取込み<br>(データをインポート) | 出荷情報一括削除<br>出荷情報を一括削除                    | <u>荷札一括印刷</u> / <u>再印刷</u><br>荷札をまとめて印刷   | (本日未確定:1件)<br>出荷一覧表未印刷分の<br>出荷情報を確認    |
| <u>グループ出荷登録</u><br>出荷グループ名称ごとに登録              | 出荷登録確認書印刷<br>出荷情報を事前に確認印刷<br>(出荷確定はしません) |                                           | 集荷依頼登録<br>最寄りの西濃運輸へ集荷を依頼               |
| マスター管理                                        |                                          | その他サービス                                   |                                        |
| <u>お届け先登録</u> / <u>一覧</u>                     | 荷送人名称登録 / 一覧                             | 出荷状況一覧                                    | 請求情報一覧                                 |
| お届け先データー括登録                                   | 記事登録 / <u>一覧</u>                         | <u>webお届け状況、運賃情報確認</u>                    | 代引振込情報一覧                               |
| お届け先データー括削除                                   | <u>部署登録 / 一覧</u>                         | web受取商品状況照会                               | 代引入金情報一覧                               |
| 出荷クループ名称登録 / 一覧                               | <u> </u>                                 | 作業履歴管理                                    | お客さま設定管理                               |
|                                               |                                          | 一括登録状況一覧                                  | 基本設定                                   |

Copyright © 2014 Seino Transportation Co.,Ltd All rights reserved.

## カンガルー・マジックエメニュー画面のレイアウト変更のお知らせ

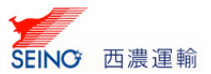

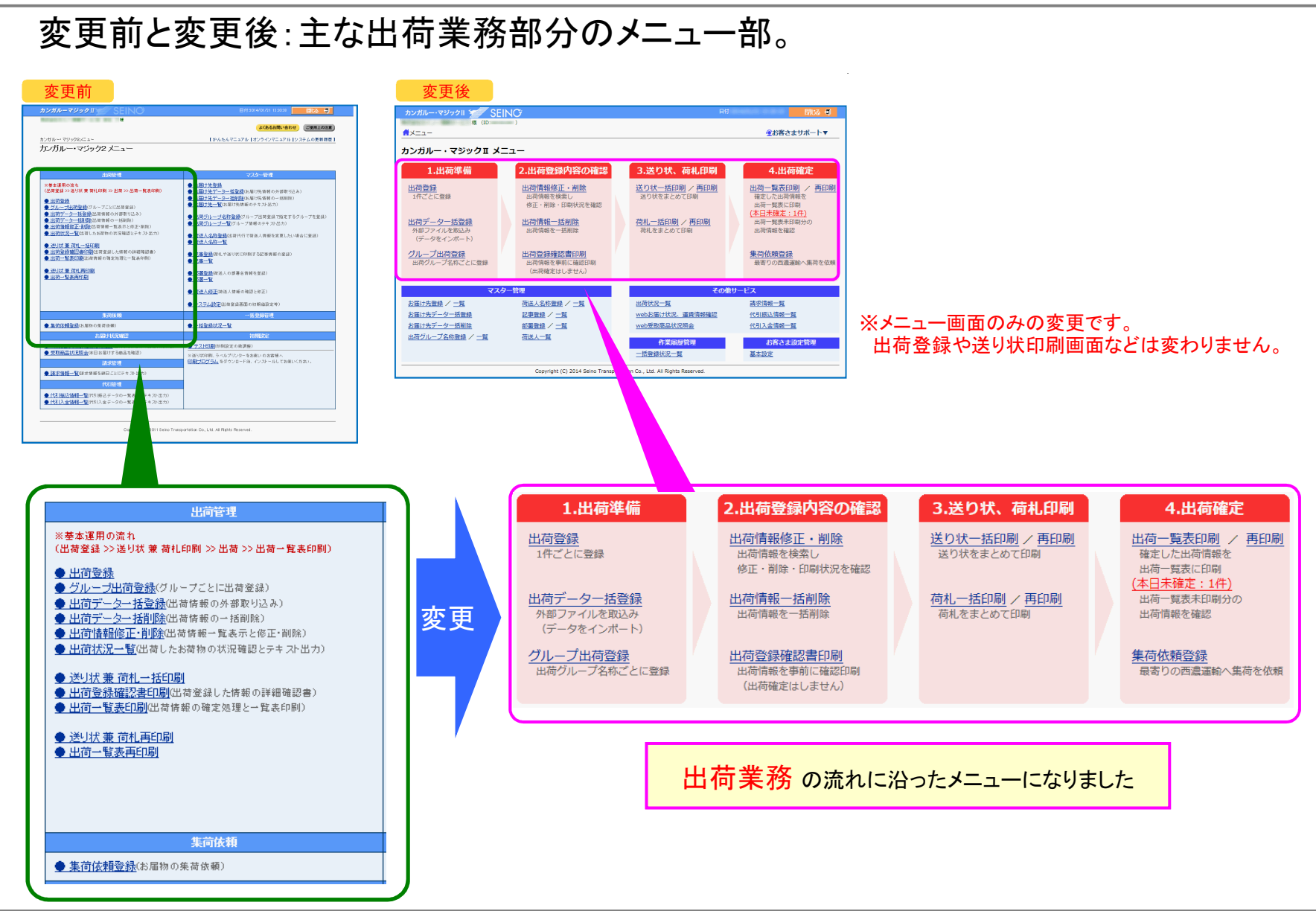

Copyright © 2014 Seino Transportation Co.,Ltd All rights reserved.

## カンガルー・マジックⅡメニュー画面のレイアウト変更のお知らせ

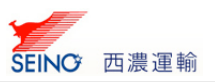

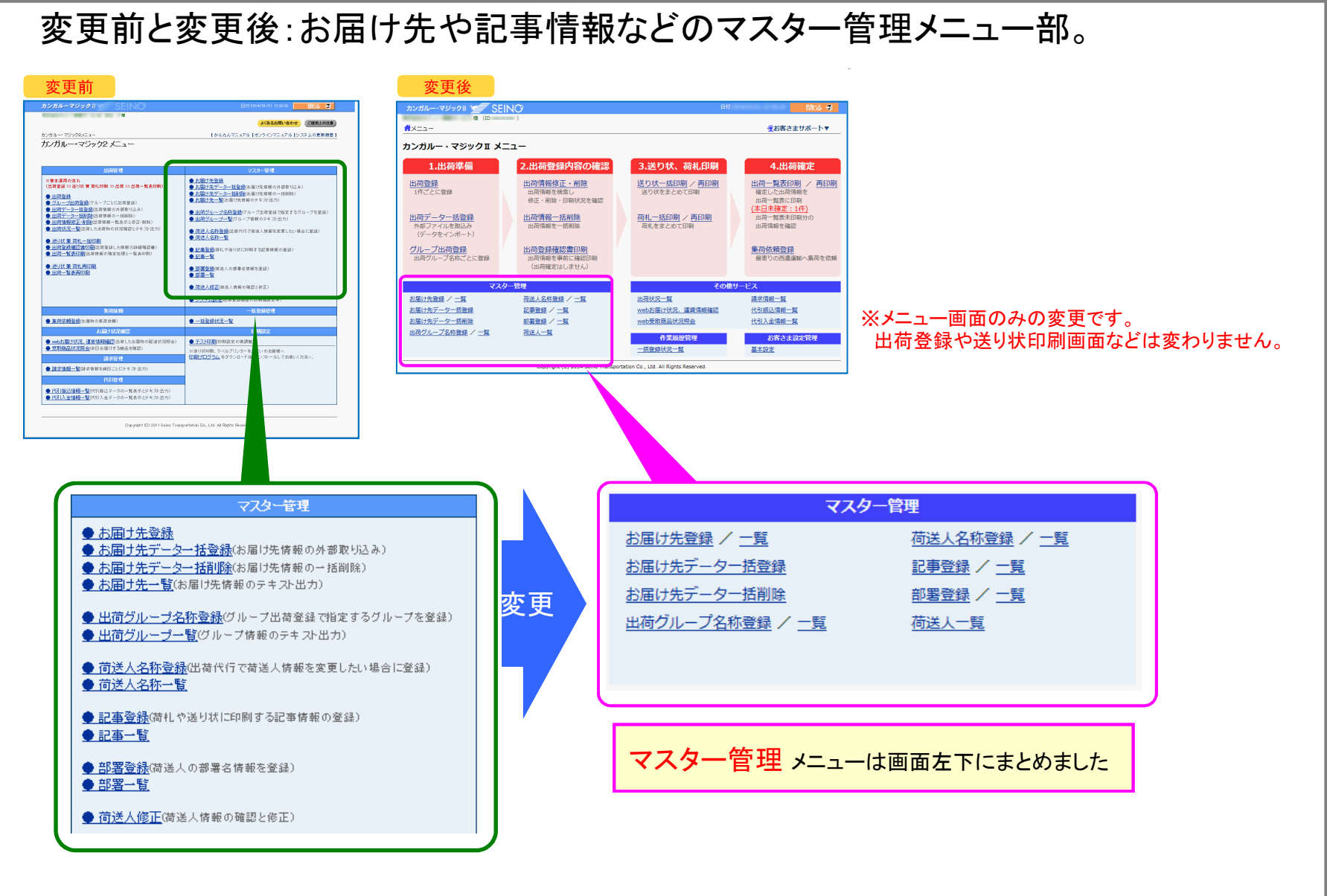

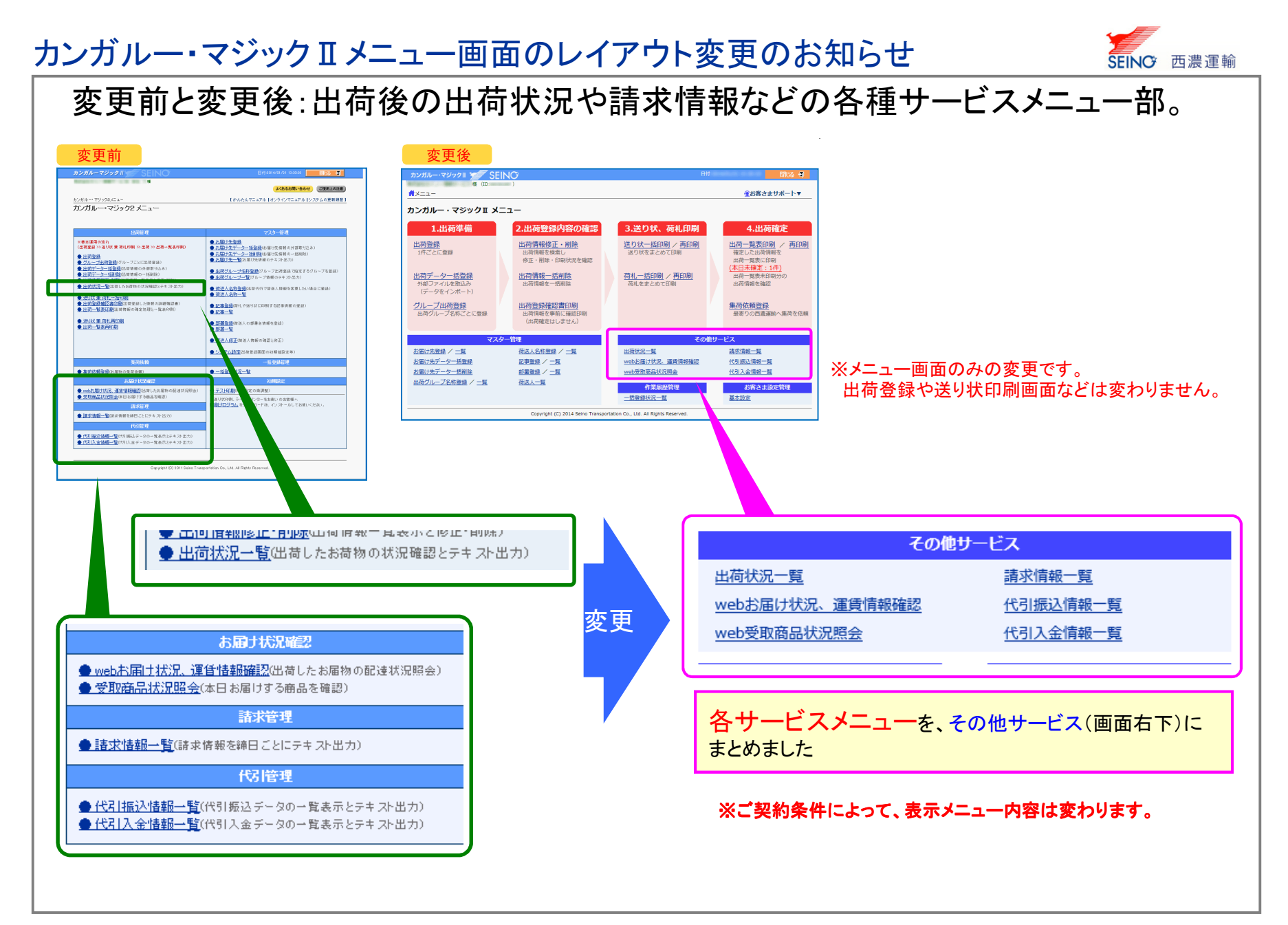

Copyright © 2014 Seino Transportation Co.,Ltd All rights reserved.

## カンガルー・マジックⅡメニュー画面のレイアウト変更のお知らせ

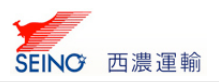

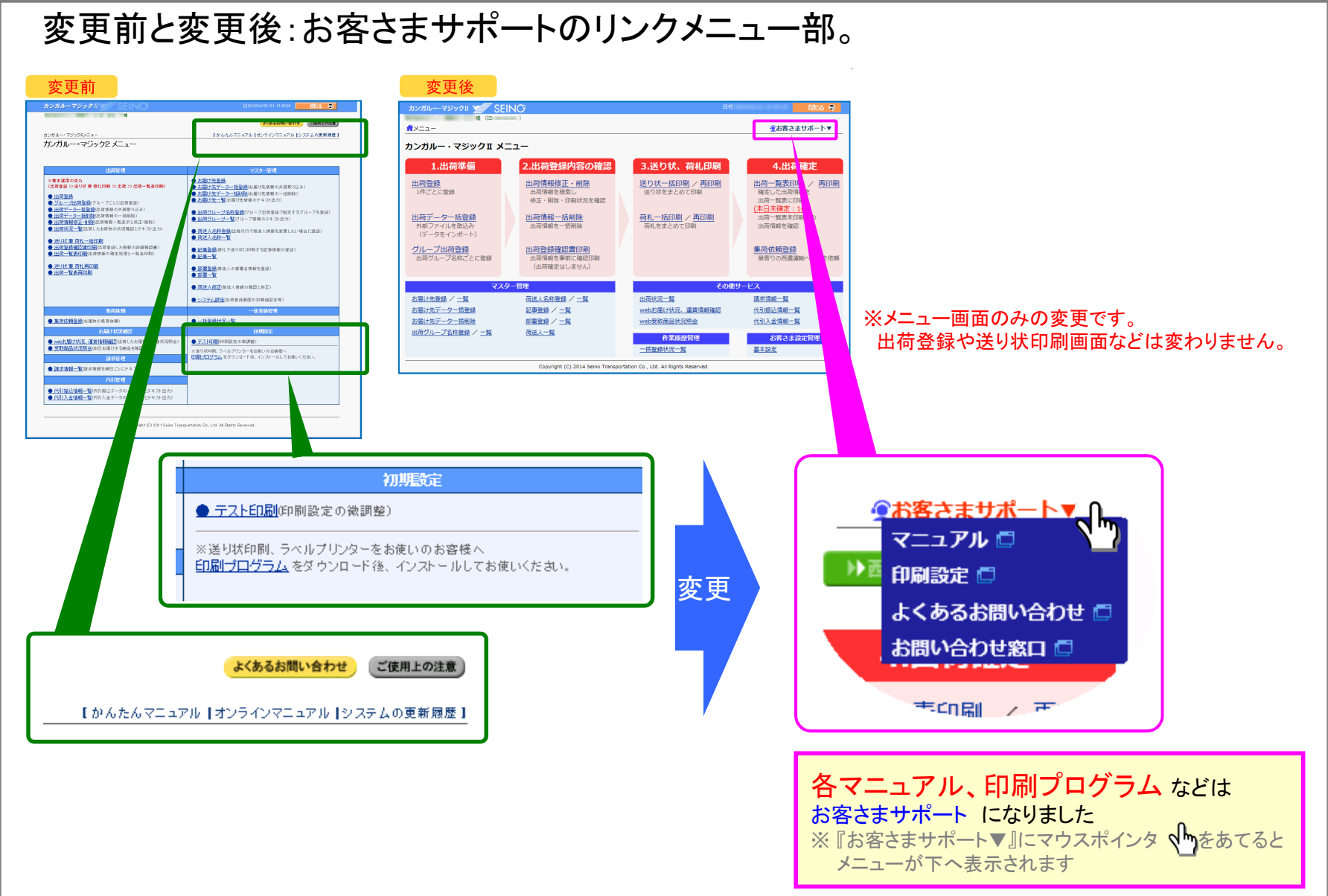

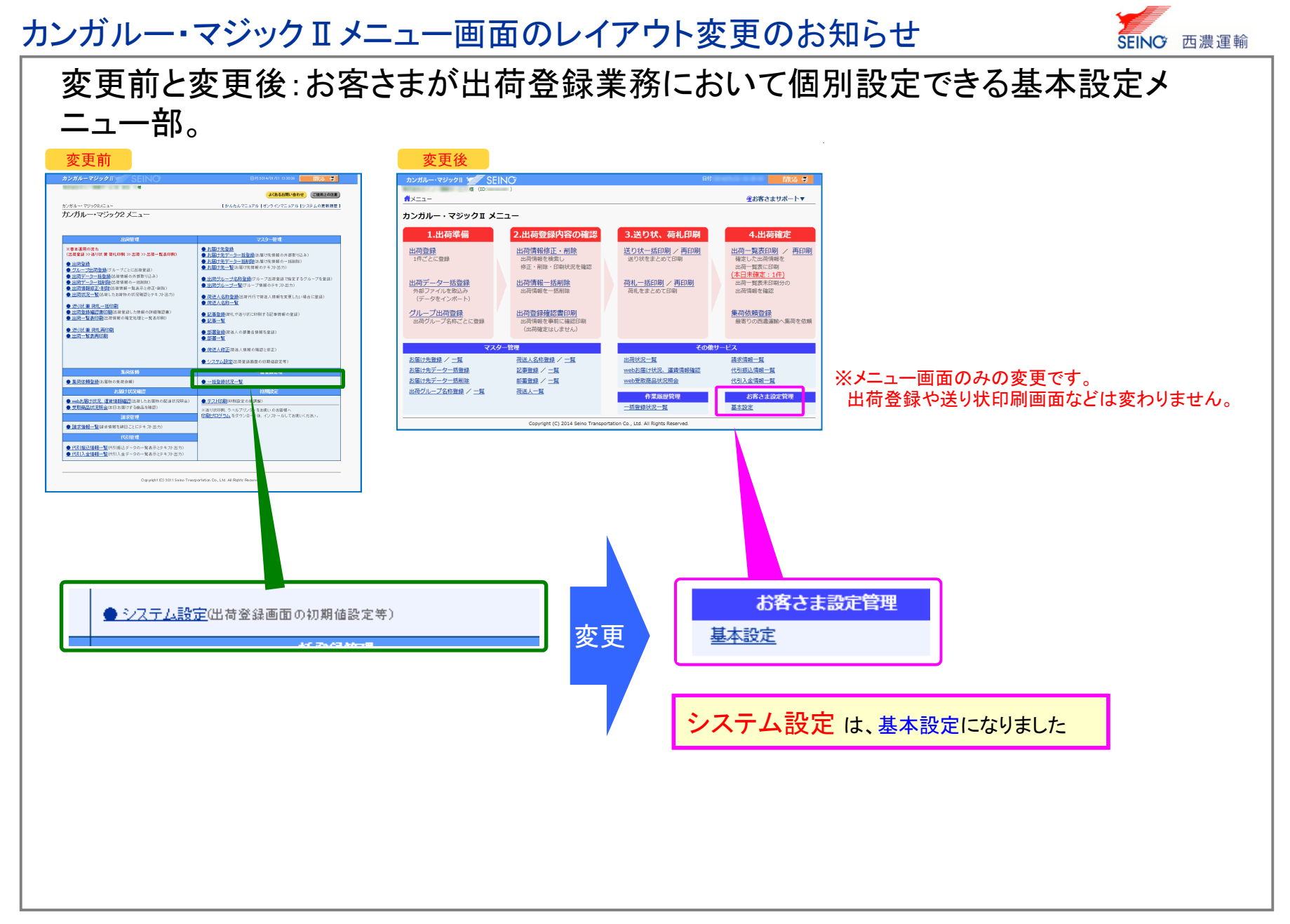

## カンガルー・マジックエメニュー画面のレイアウト変更のお知らせ

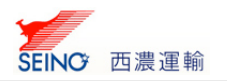

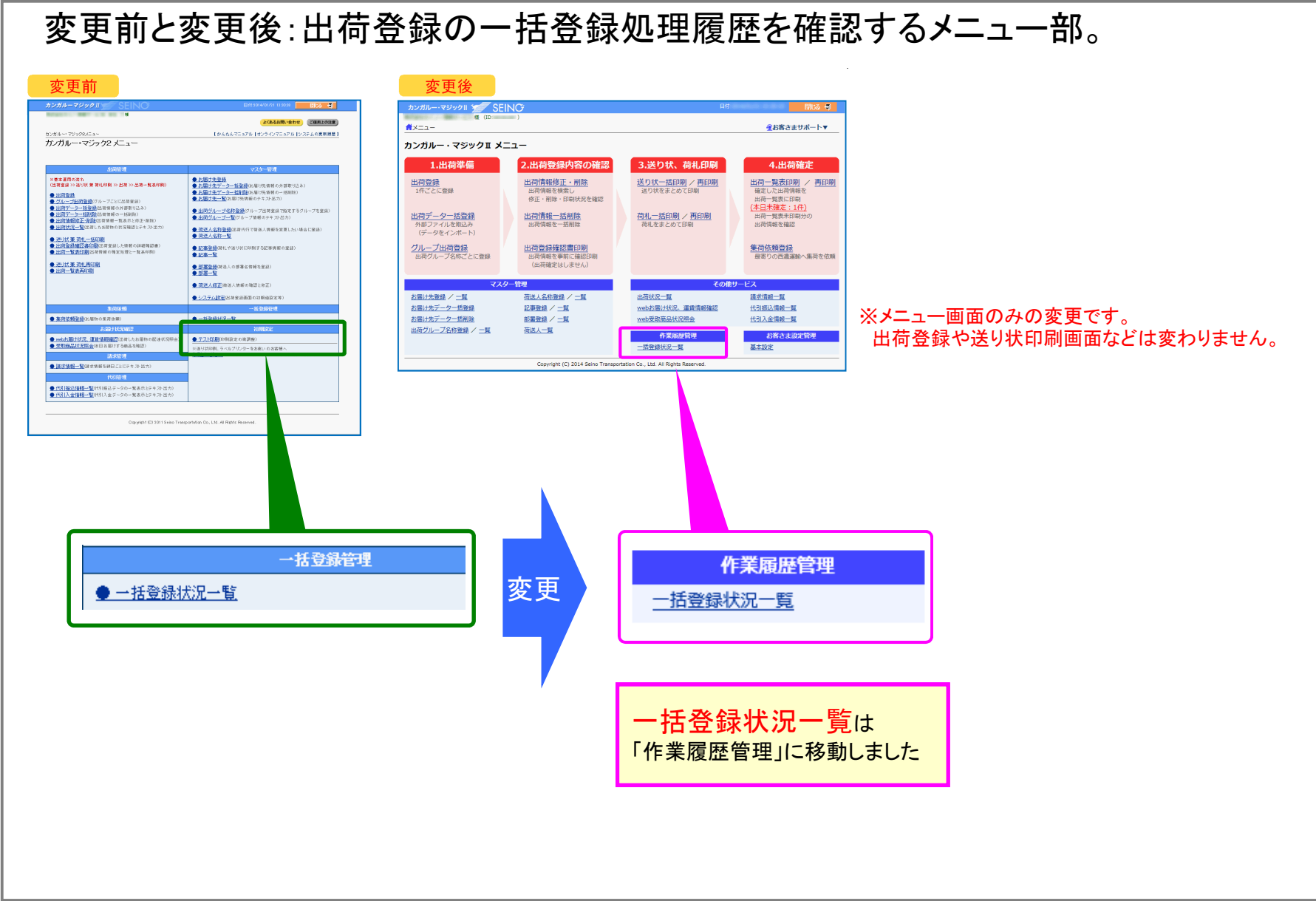